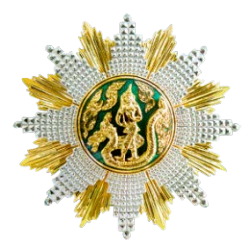

ขั้นตอนการกรอกใบสมัครสมาชิกและลงทะเบียนเข้ารับการฝึกอบรม หลักสูตร นักบริหารการพัฒนาการเกษตรและสหกรณ์ ระดับสูง รุ่นที่ ๘๓ - ๘๕ ประจำปีงบประมาณ พ.ศ. ๒๕๖๖

## <u>ขั้นตอนการกรอกใบสมัครสมาชิกสำหรับสมัครฝึกอบรม</u>

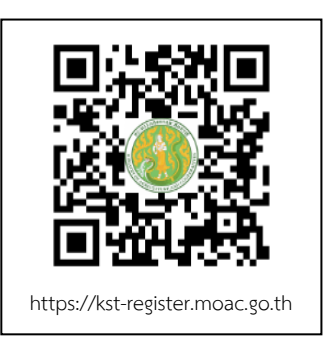

๑. เข้าเว็บไซต์ระบบลงทะเบียนที่ https://kst-register.moac.go.th
เพื่อลงทะเบียนเปิดบัญชีผู้ใช้โดยคลิก "สมัครสมาชิก" (มุมบนด้านขวาของ
หน้าจอ) และกรอกข้อมูลทั่วไป การรับราชการ/การทำงานตั้งค่ารหัสผ่าน
(แนะนำ วันเดือนปีเกิด เช่น เกิดวันที่ ๒๖ พฤษภาคม ๒๕๐๕ ให้พิมพ์
๒๖๐๕๒๕๐๕แล้วคลิกที่ปุ่ม "บันทึกข้อมูล" ด้านล่าง เพื่อบันทึกข้อมูลลงใน
ระบบ หากท่านกรอกข้อมูลครบถ้วนแล้ว ระบบจะ log in โดยอัตโนมัติ
(ท่านควรจด username และpassword ที่ใช้ลงทะเบียนไว้)

๒. ที่เมนู คลิก"เข้าสู่ระบบ" ใส่รหัสที่สมัครสมาชิกไว้ จะเจอหน้าสมัครโครงการฝึกอบรมเลื่อนลงมา ด้านล่าง เลือกสมัครเข้าอบรมหลักสูตรนักบริหารการพัฒนาการเกษตรและสหกรณ์ ระดับสูง (นบส.) รุ่นที่ ...

๓. กรอกข้อมูลทั้งหมด ประกอบด้วย ๑) ข้อมูลปัจจุบันผู้สมัคร ๒) ประวัติการรับราชการดำรง
ตำแหน่ง ๓)ประวัติการศึกษา ๔) การฝึกอบรม/ดูงานด้านการบริหาร ๕) อื่นๆที่เกี่ยวข้อง (โปรดกรอกข้อมูลให้
ครบถ้วน ถูกต้องตามความจริง)

๔. เมื่อเข้าระบบแล้วเข้าไปแก้ไขอัพเดทข้อมูลประวัติกการฝึกอบรม หรือโปรไฟล์ส่วนตัวได้เพื่อให้ ข้อมูลของท่านเป็นปัจจุบันมากที่สุด เมื่อกรอกข้อมูลครบเรียบร้อยแล้ว ให้คลิกที่ปุ่ม "บันทึกข้อมูล" ด้านล่าง เพื่อบันทึกข้อมูลทั้งหมดลงในระบบลงทะเบียนกลาง

๕. หลังจากคลิกที่ปุ่ม "บันทึกรายการ" ระบบจะแสดงข้อความขอบคุณ "ลงทะเบียนสำเร็จ" ถือว่าจบขั้นตอนการสมัครสมาชิกและลงทะเบียนเข้ารับการฝึกอบรม โดยไม่ต้องปริ้นใบสมัครส่งสถาบันฯ เพราะสถาบันฯใช้แค่ข้อมูล และรายชื่อของท่านได้รับการอนุมัติเข้ารับการฝึกอบรมเรียบร้อยแล้ว

## <u>วิธีแก้ไขข้อมูลและการพิมพ์ใบสมัคร</u>

กรณีที่ท่านกรอกข้อมูลยังไม่ครบถ้วนในคราวเดียว สามารถบันทึกข้อมูลไว้ก่อนแล้วกลับมาบันทึกข้อมูล และสั่งพิมพ์ภายหลังได้ โดยดำเนินการดังนี้

๑. Log in เข้าระบบลงทะเบียนกลาง กรอก username และ password ที่สร้างไว้ตอนเปิดบัญชี และคลิกปุ่ม "เข้าสู่ระบบ<sub>"</sub> เพื่อเข้าสู่ระบบ

๒. คลิกที่ "สมาชิก" (มุมขวาด้านบนของหน้าจอ) จะแสดงรายการหลักสูตรที่ได้สมัครไว้ เช่น ประวัติ การฝึกอบรม โปร์ไฟล์ของฉันเลือกเมนูส่วนที่จะแก้ไขหรืออัพเดทข้อมูล แล้วดำเนินการแก้ไขเพิ่มเติมข้อมูลให้ ครบถ้วนในระบบ เสร็จแล้วทำการบันทึกข้อมูล

สามารถสอบถามปัญหาการใช้งานระบบรับสมาชิกและลงทะเบียนสำหรับสมัครฝึกอบรมหลักสูตรออนไลน์ ได้ที่นายรังสรรค์ นฤมิตญาณ นักทรัพยากรบุคคลชำนาญการ โทร. ๐๒ ๙๔๐ ๕๕๙๓ ต่อ ๑๔๓ หรือ ๐๘๙ ๔๔๑ ๗๓๕๓ นายรังสรรค์ นฤมิตญาณ